The Xerox DocuPrint N24/ N32 Finisher User Guide Xerox Corporation 701 South Aviation Blvd. El Segundo, CA 90245 USA Xerox Canada, Limited 5650 Yonge Street North York, Ontario Canada M2M 4G7

Americas Customer Operations 800 Long Ridge Road Stamford, CT 06904-1600 USA Xerox Limited Parkway Marlow Buckinghamshire SL7 1YL United Kingdom

Copyright © 1998 Xerox Corporation. All Rights Reserved.

Copyright protection claimed includes all forms of matters of copyrightable materials and information now allowed by statutory or judicial law or hereinafter granted, including without limitation, material generated from the software programs which are displayed on the screen such as styles, templates, icons, screen displays, looks, etc.

XEROX<sup>®</sup>, The Document Company<sup>®</sup>, the stylized X, DocuPrint, N24, and N32 are trademarks of Xerox Corporation or its subsidiaries.

 $\label{eq:stems} Adobe @ \ and \ PostScript @ \ are \ trademarks \ of \ Adobe \ Systems \ Incorporated.$ 

PCL, HP, and LaserJet are trademarks of Hewlett-Packard Company. IBM is a trademark of International Business Machines Corporation. Microsoft, Microsoft Windows, Microsoft Word, MS, and MS-DOS are trademarks of Microsoft Corporation. Univers is a trademark of Linotype AG or its subsidiaries. WordPerfect is a trademark of WordPerfect Corporation. Centronics is a trademark of Centronics Corporation. Macintosh and TrueType are trademarks of Apple Computer, Incorporated. OnPage is a trademark of COMPUTER:applications, Inc. All other product names are trademarks/tradenames of their respective owners.

*PCL* and *PCL 5e* are trademarks of Hewlett Packard Company. This printer contains an emulation of the Hewlett Packard PCL 5e command language, recognizes HP PCL 5e commands, and processes these commands in a manner comparable with Hewlett Packard LaserJet printer products.

#### Notice

Specifications described in this publication are subject to change without notice. Use of some features may be limited by your hardware or software configuration. Contact your dealer, Xerox, or Xerox Limited for details.

## **Table of Contents**

| Introduction                                 | 5  |
|----------------------------------------------|----|
| How Much of This Guide Must I Read?          | 5  |
| Finisher Overview                            | 6  |
| Features                                     | 7  |
| Built-in Stapler                             | 7  |
| Capacity Handling                            | 7  |
| Use with Mailbox                             | 7  |
| Face-down Bin                                | 8  |
| Job Offsetting                               | 8  |
| Supported Paper Sizes                        | 8  |
| Output Destination                           | 8  |
| Output Bin Sensing                           | 8  |
| Bin Level Sensors                            | 9  |
| Safety Limitation                            | 9  |
| Unload Button                                | 9  |
| Selecting Output Destination and Staple Mode | 9  |
| Bin Capacity                                 | 10 |
|                                              |    |

Xerox DocuPrint N24/N32 Finisher User Guide **\* 3** 

| Stapling Positions                                             | 11 |
|----------------------------------------------------------------|----|
| Stapling Positions for Letter, Statement, and Executive Paper. | 11 |
| Stapling Positions for A4 Paper                                | 12 |
| Stapling Positions for A5 Paper                                | 13 |
| Stapling Positions A3 Paper                                    | 14 |
| Stapling Positions for Ledger, Legal, and Folio Paper          | 15 |
| Job Offsetting                                                 | 16 |
| Output Timeout                                                 | 17 |
| Paper Output Exception Conditions                              | 18 |
| Finisher Menu Options                                          | 19 |
| Control Panel Messages                                         | 21 |
| Adding Staples                                                 | 24 |
| Clearing Jams                                                  | 26 |
| Clearing Area E                                                | 26 |
| Clearing Area F                                                | 27 |
| Clearing Area G                                                | 27 |
| Clearing Area H                                                | 28 |
| Space Requirements                                             | 29 |
| Precautions                                                    | 30 |
| Finisher Specifications                                        | 31 |
| Finisher Specific Commands                                     | 32 |
| Output Destination Commands                                    | 32 |
| Stapling Position Commands                                     | 32 |
| Special Notices                                                | 33 |
| FCC Notice for USA and Canada                                  | 33 |
| Certification for Canada                                       | 33 |
| European Markets                                               | 34 |

## Introduction

This document describes the use of the DocuPrint N24/N32 2,000 Sheet Finisher/Stapler. It supplements information contained in other DocuPrint N24/N32 documentation.

If you are installing a printer at the same time as you are installing a finisher, install the printer and 2,500 Sheet Feeder first, using the instructions which come with them. Then install the finisher.

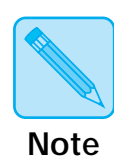

This document is for use with the DocuPrint N24 and N32 printers. Because most of the printer's features and functionality are shared by both the DocuPrint N24 and DocuPrint N32, this document uses the name DocuPrint N32 when referring to both printers. This document uses the generic name finisher to refer to the DocuPrint N24/N32 Finisher in the remainder of this document.

How Much of This Guide Must I Read? The finisher and all its options are customer installable. If you have already installed your finisher following the instructions packed with it, this guide provides more information about using the finisher.

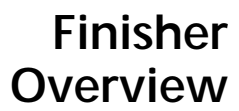

The major components of the finisher are indicated in Figure 1 below.

#### Figure 1 Finisher components

#### Front View

- 1 Transport Cover
- 2 Paper Transport
- 3 Staple Access Door
- 4 Unload Button
- 5 Output Bin 1
- 6 Output Bin 2
- 7 Output Bin 3

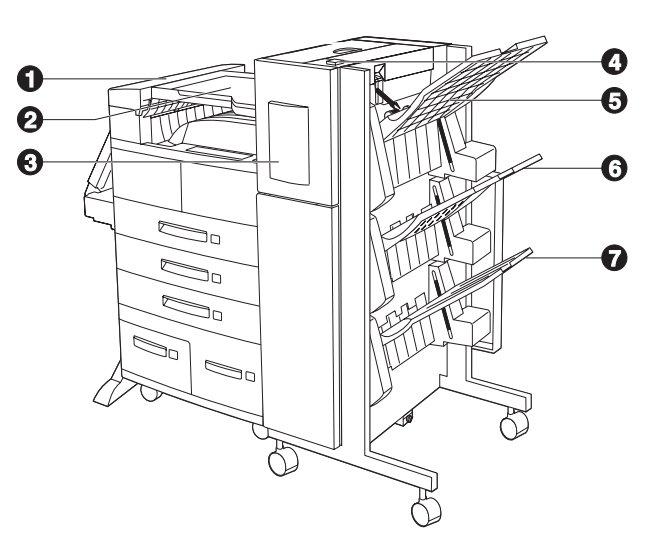

#### **Top View**

- 1 Area E
- 2 Area F
- 3 Door G
- 4 Area H

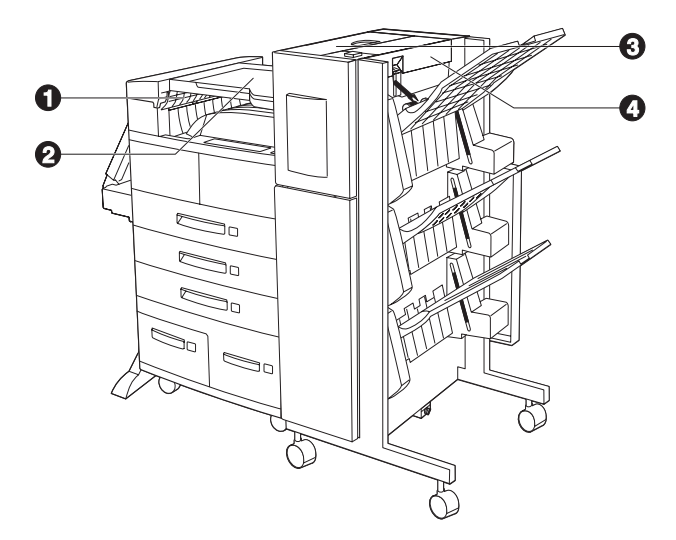

6 ♦ Xerox DocuPrint N24/N32 Finisher User Guide

| Features          | The finisher option can be installed only on console versions<br>of the DocuPrint N32 (i.e., versions which have the 2,500<br>Sheet Feeder). It has three output bins with a total maximum<br>capacity of 2,000 unstapled sheets, up to 667 unstapled sheets<br>per bin. There is stapling capability for all three bins. Stapled<br>output is delivered face down.                            |
|-------------------|----------------------------------------------------------------------------------------------------|
| Built-in Stapler  | The stapler can staple sets of up to 50 sheets. It has three<br>stapling modes (Front for portrait, Back for landscape, and<br>Dual for booklet mode). The customer-replaceable stapling<br>unit contains 5,000 staples which are packaged as a supply<br>item, in sets of three, for a total of 15,000 staples per package.<br>The finisher comes with one staple cartridge of 5,000 staples. |
| Capacity Handling | The finisher is programmed to ensure that there is enough space remaining in the bin to output a job of from two to 50 pages. Up to 50 sheets can be stapled.                                                                                                    |
|                   | Stapled sets are kept in a compiler bin and ejected once a complete set has been stapled. Output is delivered to the finisher bins face down only.                                                                                                    |
|                   | The finisher has an elevator that positions one of the three<br>output bins to receive output from the compiler bin. The<br>finisher home position is when Bin 2 receives output from the<br>compiler bin. Finisher bin selection is made from the System<br>Menu at the User Interface, via PCL commands or from<br>printer drivers.                                                          |
| Use with Mailbox  | The finisher is designed to be used with console versions of<br>the DocuPrint N32. Because it uses the same connector and<br>occupies the same location as the Mailbox, the same<br>DocuPrint N32 can not support both a finisher and a Mailbox<br>simultaneously.                                                                                                    |

| Face-down Bin            | When the finisher is installed, its transport reduces the capacity of the DocuPrint N32's Face-down Bin from 500 to 300 sheets.                                                                                                    |
|--------------------------|----------------------------------------------------------------------------------------------------|
| Job Offsetting           | The finisher supports offsetting of printed jobs in all three<br>bins. Job offsetting is configured either via the User Interface<br>(UI) or through SNMP commands. Job offsetting is a system<br>function; it cannot be configured from the printer drivers.                                                                                            |
| Supported Paper<br>Sizes | All sizes of paper can be sent to the finisher except A6 and<br>Envelopes. Mixed sizes of paper can be sent to the finisher<br>bins as long as all the paper within a single job is the same<br>size. Mixed paper sizes <b>within the same job</b> cannot be<br>compiled and stapled. See Table 1 on page 10 for supported<br>paper sizes.               |
| Output<br>Destination    | With a finisher installed, the user may select the following<br>output destinations: Face Down Bin, Face Up Bin, Finisher<br>Bin 1, Finisher Bin 2, and Finisher Bin 3                                                                                                    |
| Output Bin<br>Sensing    | Each finisher bin senses not only the height of each stack, but<br>also the number of stapled sets delivered to each stack. When<br>the number of stapled sets delivered to the bin reaches 100<br>for long edge feed (LEF) paper sizes, or 50 for short edge feed<br>(SEF) paper sizes, as shown in Table 1 on page 10, the bin is<br>reported as full. |

| Bin Level Sensors                                  | Finisher sensors can detect the following bin conditions:                                                                                                    |  |  |
|----------------------------------------------------|----------------------------------------------------------------------------------------------------|--|--|
|                                                    | Empty                                                                                                    |  |  |
|                                                    | 50%                                                                                                    |  |  |
|                                                    | Full                                                                                                    |  |  |
|                                                    | When a bin is full and the stack height does not allow<br>additional sets to be sent to it, the destination of additional<br>sets directed to the full bin is determined by the Output<br>Timeout system parameter in the printer's System Menu. See<br>Table 2 on page 17.                                                                    |  |  |
| Safety Limitation                                  | When Finisher Bin 3 is selected, the bins are raised to the highest position. In the interest of safety, they will only remain in this position for (1) one minute following the last page delivered to bin 3. After one minute, the bins are lowered to align bin 2 with the output paper path.                                               |  |  |
| Unload Button                                      | The Unload Button temporarily interrupts printing and places<br>the finisher in the home position to allow the operator to<br>remove output. It also signals the controller to sense stack<br>height in the bins and resume printing after the stack has<br>been removed. Figure 1 on page 6 illustrates the position of<br>the unload button. |  |  |
| Selecting Output<br>Destination and<br>Staple Mode | These parameters can be set via the System Menu at the UI<br>[see <i>"Finisher Menu Options"</i> (page 19)] or by PCL and PJL<br>commands [see <i>"Finisher Specific Commands"</i> (page 32)].                                                                                                    |  |  |

**\*** 9

# **Bin Capacity** Each finisher Bin is capable of stacking up to 667 sheets of 20 lb. paper for long edge feed (LEF) paper sizes and 334 sheets for short edge feed (SEF) paper sizes.

The maximum stack height is decreased when stapled sets are delivered to each bin, since stapled sets affect the stability of the output stack.

Table 1 lists the supported paper sizes and the maximum capacity for each bin based upon whether the output is unstapled or stapled.

| Paper Size                    | Capacity<br>Unstapled<br>Sheets | Capacity<br>Stapled Sets |
|-------------------------------|---------------------------------|--------------------------|
| Letter (8.5" x 11") LEF       | 667                             | 100                      |
| Statement (5.5" x 8.5") LEF   | 667                             | 100                      |
| Executive (7.25" x 10.5") LEF | 667                             | 100                      |
| A4 (210mm x 297mm) LEF        | 667                             | 100                      |
| A5 (148mm x 210mm) LEF        | 667                             | 100                      |
| Legal (8.5" x 14") SEF        | 334                             | 50                       |
| Folio (8.5" x 13") SEF        | 334                             | 50                       |
| Ledger (11" X 17") SEF        | 334                             | 50                       |
| A3 (287mm X 420mm) SEF        | 334                             | 50                       |

Table 1 Maximum Capacity Per Bin

## Stapling Positions

Stapling Positions for Letter, Statement, and Executive Paper Stapling positions can be sent from the System Menu at the User Interface (See Table 7 on page 19.) or by PJL commands. See *"Finisher Specific Commands"* (page 32).

Figure 2 illustrates the approximate position of staples for Letter, Statement, and Executive paper in Portrait, Landscape, and Inverse Landscape Modes based upon the UI parameters indicated in the left hand column.

| Figure 2 | Stapling positions for Letter, Statement, and |
|----------|-----------------------------------------------|
|          | Executive paper                               |

| Stapling<br>Position | Portrait  | Landscape      | Inverse<br>Landscape |
|----------------------|-----------|----------------|----------------------|
| Position 1           | /<br>A    | A              | A                    |
| Position 2           |           | A              | A                    |
| Dual                 | <br>A<br> | — — —<br>— — — | A                    |

## Stapling Positions for A4 Paper

Figure 3 illustrates the approximate position of staples for A4 paper in Portrait, Landscape, and Inverse Landscape Modes based upon the UI parameters indicated in the left hand column.

| Stapling<br>Position | Portrait    | Landscape | Inverse<br>Landscape |
|----------------------|-------------|-----------|----------------------|
| Position 1           | /<br>A      | A         | A                    |
| Position 2           | A           | /A        | A /                  |
| Dual                 | <br>  A<br> | A         | A                    |

Figure 3 Stapling positions for A4 paper

12 Xerox DocuPrint N24/N32 Finisher User Guide

## Stapling Positions for A5 Paper

Figure 4 illustrates the approximate position of staples for A5 paper in Portrait, Landscape, and Inverse Landscape Modes based upon the UI parameters indicated in the left hand column.

| Stapling<br>Position | Portrait    | Landscape      | Inverse<br>Landscape |
|----------------------|-------------|----------------|----------------------|
| Position 1           | /<br>A      | A              | , A                  |
| Position 2           | A           | A ,            | / A                  |
| Dual                 | <br>  A<br> | — — —<br>— — — | A                    |

Figure 4 Stapling positions for A5 paper

## Stapling Positions A3 Paper

Figure 5 illustrates the approximate position of staples for A3 paper in Portrait, Landscape, and Inverse Landscape Modes based upon the UI parameters indicated in the left hand column.

| Stapling<br>Position | Portrait | Landscape | Inverse<br>Landscape |
|----------------------|----------|-----------|----------------------|
| Position 1           | A        | Α,        | / A                  |
| Position 2           | /́А      | A         | A                    |
| Dual                 | <br>A    | A         | I A                  |

Figure 5 Stapling positions for A3 paper

14 ♦ Xerox DocuPrint N24/N32 Finisher User Guide

## Stapling Positions for Ledger, Legal, and Folio Paper

Figure 6 illustrates the approximate position of staples for Ledger, Legal, and Folio paper in Portrait, Landscape, and Inverse Landscape Modes based upon the UI parameters indicated in the left hand column.

| pa                   | per      |           |                      |
|----------------------|----------|-----------|----------------------|
| Stapling<br>Position | Portrait | Landscape | Inverse<br>Landscape |
| Position 1           | A        | A ,       | ́А                   |
| Position 2           | A        | A         | A                    |
| Dual                 | A        | A         | I A I                |

Figure 6 Stapling positions for Ledger, Legal, and Folio paper

**\*** 15

## Job Offsetting

The finisher, like the Face-Down Bin, supports offsetting output between successive jobs or multiple collated sets of a single job. A system parameter configures the offset function to OFF (no offset), or ON (toggle offset portion of sequential jobs or multiple collated sets of a single job.)

Job offset is a system function that cannot be configured by the driver. It is configured via the User Interface or via SNMP commands.

## Output Timeout

Table 2 defines printer operation, based upon the Output Timeout setting, when the requested finisher bin is full. The Output Timeout setting can be selected from the System Menu. If the Output Timeout setting allows printed output to be redirected to an alternative bin, that bin is used until the original output bin again becomes available. This occurs when the original requested finisher bin is emptied. Printing is redirected to the original bin at the next job boundary. If the current job was re-directed to an alternative bin, the re-direction remains in effect until the last page of the job becomes available.

| Destination<br>Requested | Output<br>Timeout<br>Value  | Action                                                                                                    |
|--------------------------|-----------------------------|----------------------------------------------------------------------------------------------------|
| Finisher Bin 1, 2, or 3  | OFF                         | Display shows "Bin Full". Printer waits until the Bin is emptied.                                                                                                    |
| Finisher Bin 1           | 0                           | Immediately changes destination to Bin 2. If Bin 2 is full, output is directed to Bin 3.                                                                              |
| Finisher Bin 1           | 5, 10, 30, or 60<br>seconds | Display shows "Bin Full" until the Timeout expires. After the Timeout expires, subsequent pages are directed to Bin 2. If Bin 2 is full, output is directed to Bin 3. |
| Finisher Bin 2           | 0                           | Immediately changes destination to Bin 3. If Bin 3 is full, output is directed to Bin 1.                                                                              |
| Finisher Bin 2           | 5, 10, 30, or 60<br>seconds | Display shows "Bin Full" until the Timeout expires. After the Timeout expires, subsequent pages are directed to Bin 3. If Bin 3 is full, output is directed to Bin 1. |
| Finisher Bin 3           | 0                           | Immediately changes destination to Bin 1. If Bin 1 is full, output is directed to Bin 2.                                                                              |
| Finisher Bin 3           | 5, 10, 30, or 60<br>seconds | Display shows "Bin Full" until the Timeout expires. After the Timeout expires, subsequent pages are directed to Bin 1. If Bin1 is full, output is directed to Bin 2.  |

#### Table 2 Output timeout operation

## Paper Output Exception Conditions

It is possible to send a combination of commands to select an output destination or feature that cannot be processed by the printer. Table 3 describes printer operations when these exceptions occur.

#### Table 3 Paper output exception conditions

| Condition                                                                                                    | Printer Operation                                                                                                    |
|----------------------------------------------------------------------------------------------------|----------------------------------------------------------------------------------------------------|
| Stapling is selected without the finisher destination                                                                                   | Destination is ignored. Stapling is ignored.                                                                                                    |
| Stapling is selected and the job exceeds 50 pages                                                                                       | Stapling is ignored. Output is sent to the destination bin.                                                                                                    |
| Stapling is selected for a single page job                                                                                              | Stapling is ignored. Output is sent to the destination bin.                                                                                                    |
| Stapling is selected but the staple cartridge is empty or not installed                                                                 | An "Out of Staples" message appears and printing continues.                                                                                                    |
| Finisher bin is full                                                                                                    | Diverts output to alternative finisher bin after timeout<br>specified in Output Timeout option on the User Interface<br>System Menu.                                                                                                    |
| The destination is changed either to or from one<br>of the finisher Bins that was not the destination<br>for the first page in the job. | Ignores the changes in the destination and continues to deliver pages to the destination in effect for the first page of the job.                                                                                                    |
| One of the finisher Bins is selected as the destination and the duplex mode is changed within the job.                                  | All pages currently in the compiler bin are ejected into the finisher bin unstapled. The remainder of the document is directed to the compiler bin with the new duplex mode, until the end of the job is reached, or until another change in duplex mode occurs. |

18♦ Xerox DocuPrint N24/N32 Finisher User Guide

## Finisher Menu Options

When the finisher is installed, it is reflected in the System Menu in two options: Output Destination and Staple Mode. Those options are illustrated in Figure 7. Finisher tasks performed with the System Menu are listed in Table 4 on page 20.

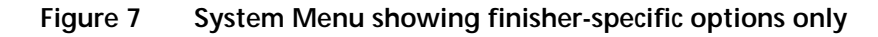

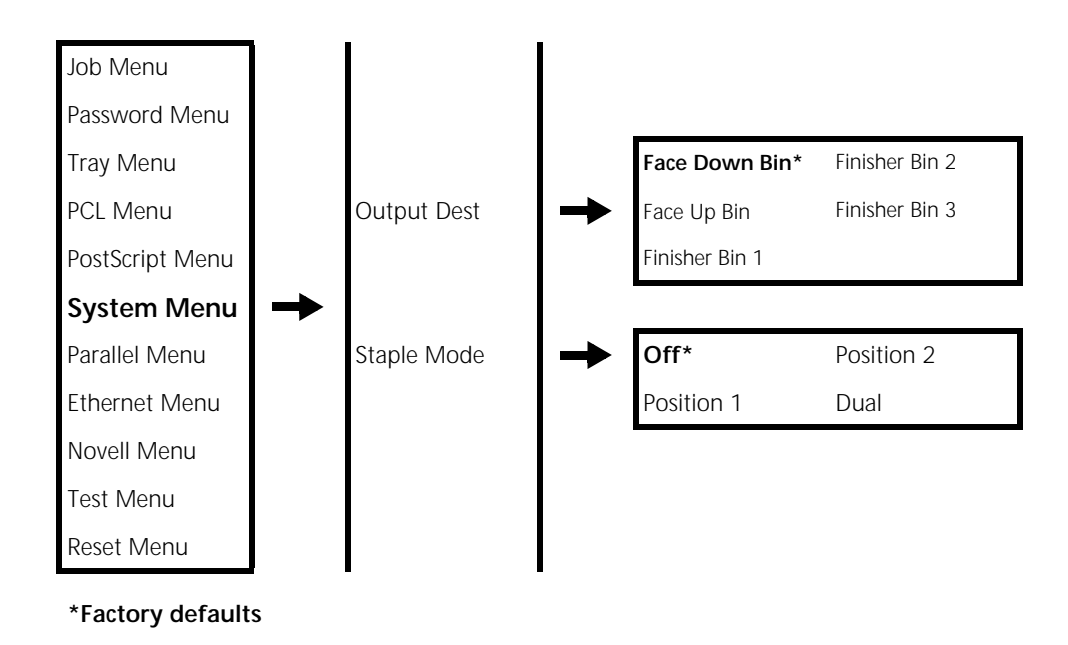

#### Table 4 System Menu finisher-specific functions

| Menu Item and Function                                        | Keystrokes                                                        | Display                    |
|---------------------------------------------------------------|-------------------------------------------------------------------|----------------------------|
| Output Destination<br>Set the default output bin. The         | 1. Press Menu Up <a>1</a> or Menu<br>Down <a>s</a> until you see: | Menus<br>System Menu       |
| available values are:<br><b>Face Down Bin*</b><br>Face Up Bin | 2. Press Item Up A or Item<br>Down G until you see:               | System Menu<br>Output Dest |
| Finisher Bin 1<br>Finisher Bin 2<br>Finisher Bin 3            | 3. Press Value Up + 3 or Value<br>Down - 7 until you see:         | Output Dest =<br>New Value |
|                                                               | 4. Press Enter <i>ea</i> . You will see:                          | System Menu<br>Output Dest |
|                                                               | 5. Press <b>On Line 🕞 .</b> You will see:                         | Ready                      |
| Staple Mode<br>Set the default Staple Mode. The               | 1. Press Menu Up an or Menu<br>Down s until you see:              | Menus<br>System Menu       |
| available values are:<br>Off*<br>Position 1                   | 2. Press Item Up a or Item<br>Down a until you see:               | System Menu<br>Staple Mode |
| Position 2<br>Dual                                            | 3. Press Value Up + 3 or Value<br>Down - 7 until you see:         | Staple Mode =<br>New Value |
|                                                               | 4. Press Enter <i>ea</i> . You will see:                          | System Menu<br>Staple Mode |
|                                                               | 5. Press <b>On Line 🗲 o</b> . You will see:                       | Ready                      |

20 ♦ Xerox DocuPrint N24/N32 Finisher User Guide

## Control Panel Messages

The table below lists Control Panel messages, along with their corrective actions, that are specific to the finisher. These messages supplement those already described in the other DocuPrint N32 documentation.

#### Table 5 Control Panel messages and corrective actions

| Message          | Description/Corrective Action                                                                                     |  |  |
|------------------|----------------------------------------------------------------------------------------------------|--|--|
| Check            | The Stapler cartridge is not in position.                                                                         |  |  |
| Staple Cartridge | ACTION: Verify that the Stapler cartridge has been installed. and that it contains staples.                       |  |  |
| Clear Area H     | The finisher compiler tray (Area H) safety switch is on.                                                          |  |  |
|                  | ACTION: Remove the obstacle from Area H.                                                                          |  |  |
| Close Cover H    | Finisher cover H is not closed entirely, or the Compiler cover safety switch is open or the cover switch is open. |  |  |
|                  | ACTION: Remove the obstacle from this area and close the door.                                                    |  |  |
| Close Door E     | Door E is open.                                                                                                   |  |  |
|                  | ACTION: Close Door E, the Gate Cover of the finisher.                                                             |  |  |
| Close Door F     | Door F is open.                                                                                                   |  |  |
|                  | ACTION: Close Door F, the Transport Cover of the finisher.                                                        |  |  |
| Close Door G     | Door G is open.                                                                                                   |  |  |
|                  | ACTION: Close Door G, the Top Cover of the finisher.                                                              |  |  |
| Close Staple     | The finisher's staple door is open.                                                                               |  |  |
| Door             | ACTION: Close the stapler door.                                                                                   |  |  |
| Finisher Failure | Problem with finisher elevator, stackers, or compiler tray                                                        |  |  |
| Power Off/On     | ACTION: Power off the printer. Then power it back on again.                                                       |  |  |
| Fin Fail H5-81   | Problem with finisher eject clamp.                                                                                |  |  |
| Power Off/On     | ACTION: Power off the printer. Then power it back on again.                                                       |  |  |
| Fin Fail H5-82   | Finisher tamper home sensor problem.                                                                              |  |  |
| Power Off/On     | ACTION: Power off the printer. Then power it back on again.                                                       |  |  |

| Tabla E | Control Donal massages and corrective estions  | (continued) | • |
|---------|------------------------------------------------|-------------|---|
| Table 5 | control Parler messages and corrective actions | (continuea) | 1 |

| Message          | Description/Corrective Action                                                                                                    |  |
|------------------|----------------------------------------------------------------------------------------------------|--|
| Fin Fail H5-83   | Finisher stacker offset home sensor problem.                                                                                                    |  |
| Power Off/On     | ACTION: Power off the printer. Then power it back on again.                                                                                          |  |
| Fin Fail H5-84   | Finisher tray sensor problem.                                                                                                    |  |
| Power Off/On     | ACTION: Power off the printer. Then power it back on again.                                                                                          |  |
| Fin Fail H5-85   | Finisher stacker upper limit switch problem.                                                                                                    |  |
| Power Off/On     | ACTION: Power off the printer. Then power it back on again.                                                                                          |  |
| Fin Fail H5-86   | Finisher stacker lower limit switch problem.                                                                                                    |  |
| Power Off/On     | ACTION: Power off the printer. Then power it back on again.                                                                                          |  |
| Install          | The finisher is out of staples.                                                                                                    |  |
| Staple Cartridge | ACTION: Remove the empty Staple Cartridge and install a new one. Refer to the section "Adding Staples" (page 24).                                    |  |
| Paper Jam        | A paper jam has occurred in Area E.                                                                                                    |  |
| Clear Area E     | ACTION: Open Door E and remove jammed paper. Refer to the section <i>"Clearing Area E"</i> (page 26).                                                |  |
| Paper Jam        | A paper jam has occurred in Area F.                                                                                                    |  |
| Clear Area F     | ACTION: Open Door F and remove jammed paper. Refer to the section <i>"Clearing Area F"</i> (page 27).                                                |  |
| Paper Jam        | A paper jam has occurred in Area G.                                                                                                    |  |
| Clear Area G     | ACTION: Open Door G and remove jammed paper. Refer to the section <i>"Clearing Area G"</i> (page 27).                                                |  |
| Paper Jam        | A paper jam has occurred in Area H.                                                                                                    |  |
| Clear Area H     | ACTION: Open Door H and remove jammed paper. Refer to the section<br>"Clearing Area H" (page 28).                                                    |  |
| Paper Jam        | A paper jam has occurred in Areas G and H.                                                                                                    |  |
| Clear Area G,H   | ACTION: Open Doors G and H and remove jammed paper. Refer to the sections <i>"Clearing Area G"</i> (page 27) <i>and "Clearing Area H"</i> (page 28). |  |
| Remove Output    | Finisher Bin 1 is full.                                                                                                    |  |
| Finisher Bin 1   | ACTION: Remove the output from Bin 1.                                                                                                    |  |

22♦ Xerox DocuPrint N24/N32 Finisher User Guide

| Table 5         Control Panel messages and corrective actions (continue) | ed) |
|--------------------------------------------------------------------------|-----|
|--------------------------------------------------------------------------|-----|

| Message                          | Description/Corrective Action                                                                                                    |
|----------------------------------|----------------------------------------------------------------------------------------------------|
| Remove Output                    | Finisher Bin 2 is full.                                                                                                    |
| Finisher Bin 2                   | ACTION: Remove the output from Bin 2                                                                                                    |
| Remove Output                    | Finisher Bin 3 is full.                                                                                                    |
| Finisher Bin 3                   | ACTION: Remove the output from Bin 3                                                                                                    |
| Remove Output                    | All three finisher bins are full.                                                                                                    |
| From Finisher                    | ACTION: Remove the output from all three bins.                                                                                                    |
| Slide In                         | The finisher guide rail is not entirely in position.                                                                                                    |
| Finisher                         | ACTION: Slide the guide rail into position. Make sure it is securely snapped into the console. Check to see that the thumb screw that connects it to the finisher is hand tightened. |
| Stapl Fail                       | Staple Failure                                                                                                    |
|                                  | ACTION: Power off the printer. Then power it back on again.                                                                                                    |
| Stapl Fail H5-91                 | The Staple Head did not return to its initial position.                                                                                                    |
| Power Off/On                     | ACTION: Power off the printer. Then power it back on again.                                                                                                    |
| Stapl Fail H5-92                 | The Staple Head did not switch ON within the specified time.                                                                                                    |
| Power Off/On                     | ACTION: Power off the printer. Then power it back on again.                                                                                                    |
| Stapl Fail H5-93                 | The Stapler Failed in the Front Corner position                                                                                                    |
| Power Off/On                     | ACTION: Power off the printer. Then power it back on again.                                                                                                    |
| Stapl Fail H5-94                 | The Stapler Failed in the Front Straight position                                                                                                    |
| Power Off/On                     | ACTION: Power off the printer. Then power it back on again.                                                                                                    |
| Stapl Fail H5-95                 | The Stapler Failed in the Rear Straight position                                                                                                    |
| Power Off/On                     | ACTION: Power off the printer. Then power it back on again.                                                                                                    |
| Stapl Fail H5-96                 | The Stapler Ready Sensor did not go back ON after the staples were refilled, or stapling was unsuccessful                                                                            |
| Power OII/OII                    | ACTION: Power off the printer. Then power it back on again.                                                                                                    |
| Stapl Fail H5-97<br>Power Off/On | The End Wall Sensor of the finisher did not go on ON or OFF within the specified time.                                                                                               |
|                                  | ACTION: Power off the printer. Then power it back on again.                                                                                                    |

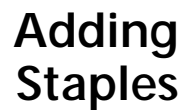

The printer will pause during a stapling job when the staple cartridge is empty. Follow these steps to place a new staple cartridge into the finisher.

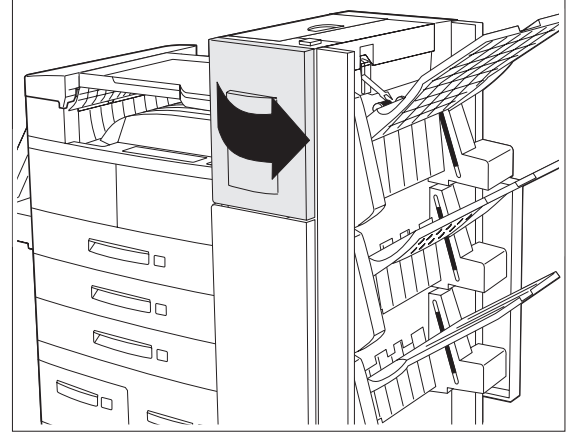

- **1** Open the access door on the side of the finisher.
  - Staple replacement and jam clearance instructions are als

clearance instructions are also displayed on the panel behind the access door.

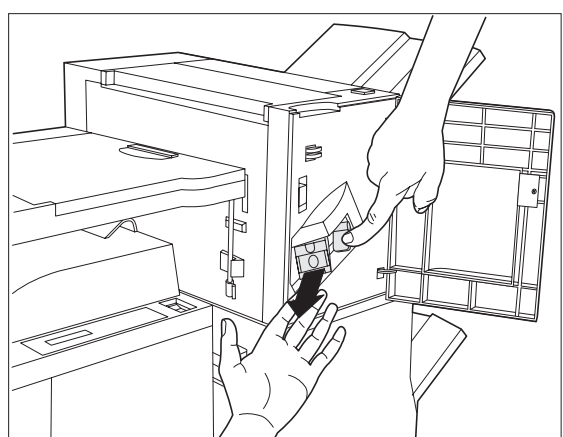

**2** Place one hand under the cartridge. Use your other hand to release the cartridge from the finisher by pushing down on the latch as shown.

24 Xerox DocuPrint N24/N32 Finisher User Guide

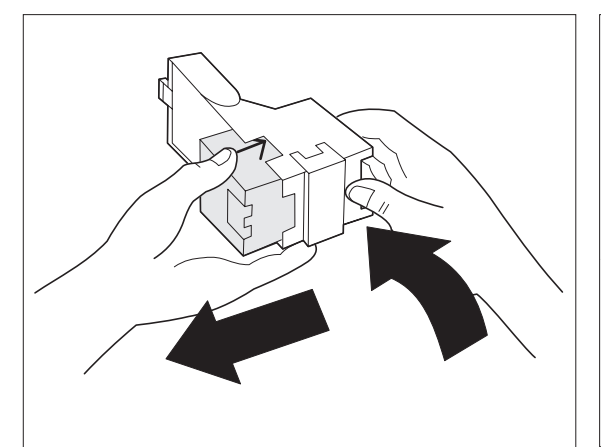

Remove the empty cardboard from the 3 cartridge by pressing the clear plastic tab on the top rear of the cartridge as the hand on the right is doing in the figure.

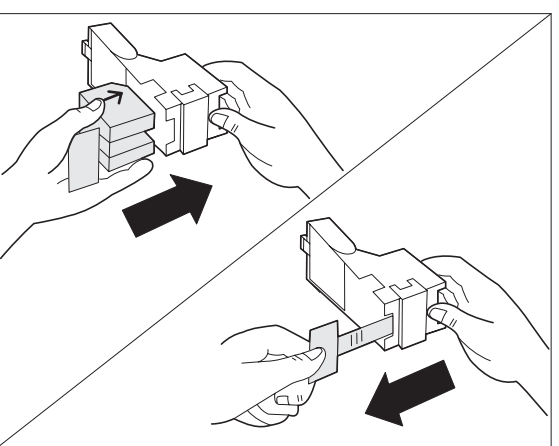

Slide a new set of staples into the 4 cartridge and pull the tab to release the packaging.

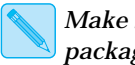

Make sure the arrows on the package of staples face up.

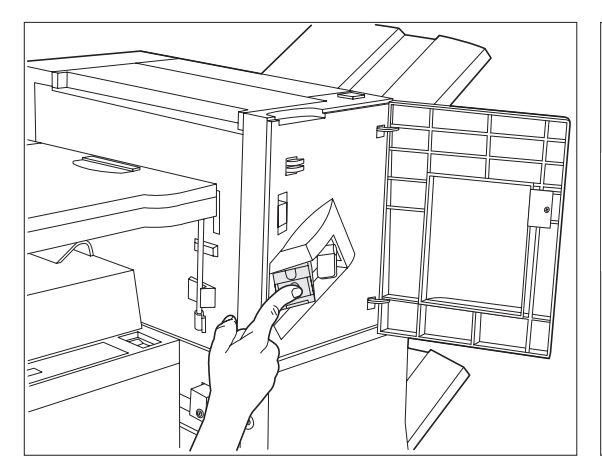

**5** Slide the full Staple Cartridge into the finisher until it snaps into place.

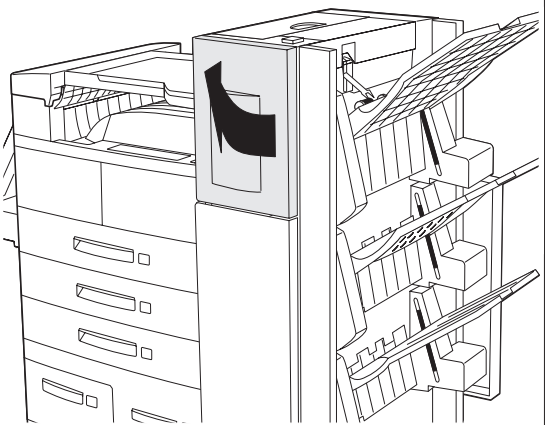

Close the access door. Stapling can now 6 continue.

## **Clearing Jams**

Follow the procedures below to clear finisher paper jams.

## **Clearing Area E**

Follow the procedure below when the Control Panel display reads: Paper Jam Clear Area E.

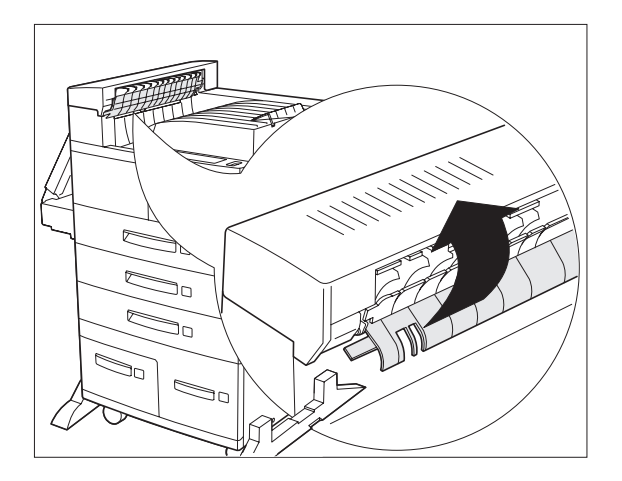

1 Lift the plastic roll cover under the paper transport, using the tab as indicated. Remove any paper under the roll cover. Release the roll cover when you have removed the paper

## **Clearing Area F**

Follow the procedure below when the Control Panel display reads: Paper Jam Clear Area F.

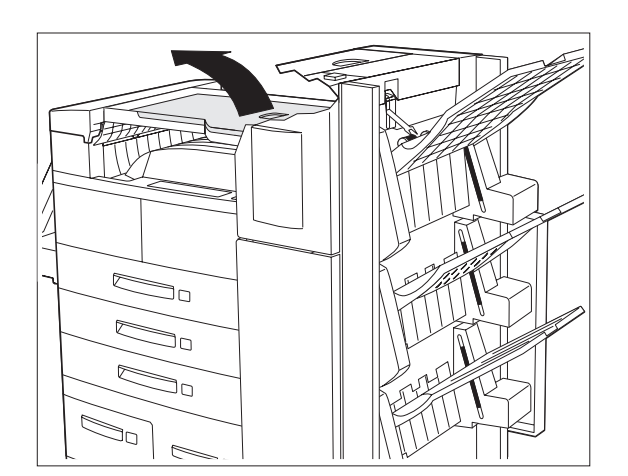

- **1** Raise the cover of the Bypass Transport and remove any jammed paper.
- **2** Lower the cover of the transport when you are finished.

## **Clearing Area G**

Follow the procedure below when the Control Panel display reads: Paper Jam Clear Area G.

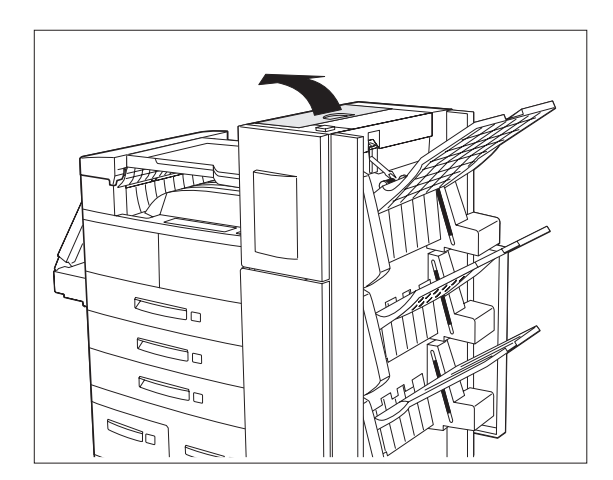

- **1** Raise the cover of the Door G and remove any jammed paper.
- **2** Close Door G when you are finished.

## **Clearing Area H**

Follow the procedure below when the Control Panel display reads: Paper Jam Clear Area H.

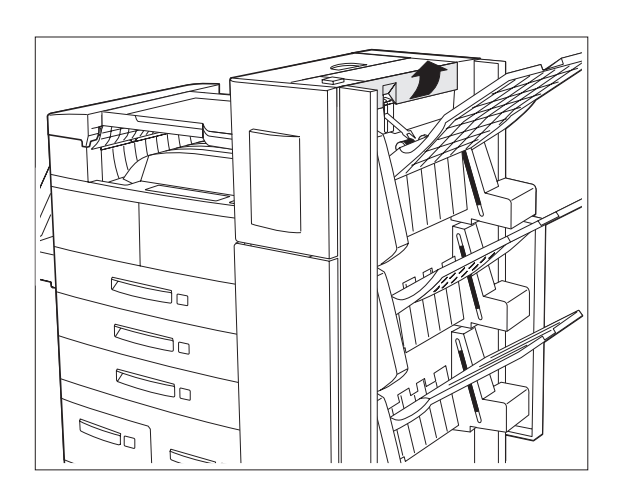

- **1** Raise the assembly at Area H and remove any jammed paper.
- **2** Close Door H when you are finished.

28 Xerox DocuPrint N24/N32 Finisher User Guide

## Space Requirements

For easy operation, maintenance and replacement of consumables, you should select a location for the printer that leaves the minimum clearances around the finisher as shown in Figure 8 and Figure 9.

## Figure 8 Space requirements for installing the finisher with base configuration

#### **Top View**

- 1 60 inches (1525 mm)
- 2 32 inches (815 mm)
- **3** 4 inches (100 mm)
- 4 15 inches (425 mm)
- **5** 36 inches (915 mm)
- 6 102 inches (2550 mm)

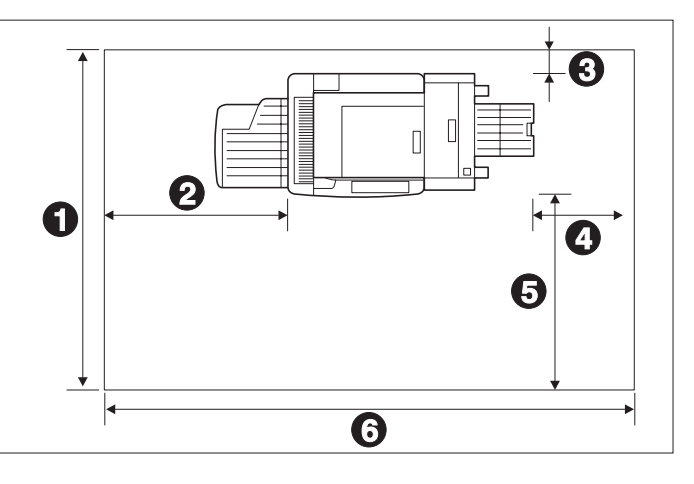

#### Figure 9 Space requirements for installing the finisher when options are installed Top View

- 1 60 inches (1525 mm)
- 2 32 inches (815 mm)
- **3** 4 inches (100 mm)
- 4 15 inches (425 mm)
- 5 36 inches (915 mm)
- 6 102 inches (2550 mm)

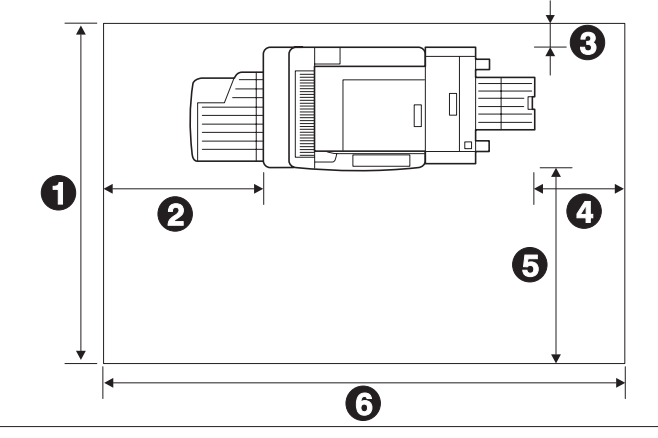

## **Precautions** Please leave a minimum of 36 inches (900 mm) above the printer when the finisher is installed.

## Finisher **Specifications**

| Consumption   | 120 V – 55 DC W                                                    |
|---------------|--------------------------------------------------------------------|
|               | 220 V – 55 DC W                                                    |
| Noise Level   | 71.8 dBA maximum with 32 PPM engine per ISO 7779                   |
| Temperature   | 5 - 35 degrees C during operation                                  |
| tive Humidity | 15% to 85% during operation                                        |
| Dimensions    | 1,133 x 633 x 658 mm (HxWxD)                                       |
| Weight        | 56 kg (124 lbs.) without paper                                     |
| Productivity  | Up to 32 PPM (Simplex) in continuous running mode with N32 Printer |
|               | Up to 24 PPM (Simplex) in continuous running mode with N24 Printer |

#### **Finisher Specifications** Table 6

Power C

Relativ

**\*** 31

## Finisher Specific Commands

Xerox has added some PCL and PJL commands to select output destination and stapling at the finisher.

## Output Destination Commands

Table 7 lists the PCL and PJL commands to select output destination. The values listed in the PJL column are the settings associated with the PJL "OUTBIN" variable.

#### Table 7 Finisher-specific output selection commands

| Destination    | PCL                 | PJL<br>Value for variable "OUTBIN" |
|----------------|---------------------|------------------------------------|
| Finisher Bin 1 | E <sub>c</sub> &14G | OPTIONALOUTPUTBIN2                 |
| Finisher Bin 2 | E <sub>c</sub> &15G | OPTIONALOUTPUTBIN3                 |
| Finisher Bin 3 | E <sub>c</sub> &16G | OPTIONALOUTPUTBIN4                 |

#### Stapling Position Commands

- No Stapling
- Front
- Rear
- Dual.

Stapling is selected by a PJL command preceding the job. They are listed in Table 8.

The finisher supports the following stapling modes:

#### Table 8PJL commands to select stapling position

| Position              | PJL Command                   |
|-----------------------|-------------------------------|
| No Stapling           | @PJL SET FINISH = NONE        |
| Front (UI Position 2) | @PJL SET FINISH = STAPLEFRONT |
| Rear (UI Position 1)  | @PJL SET FINISH = STAPLEREAR  |
| Dual                  | @PJL SET FINISH = STAPLEDUAL  |

32 Xerox DocuPrint N24/N32 Finisher User Guide

## **Special Notices**

## FCC Notice for USA and Canada

#### **Base Printer with Finisher**

This equipment has been tested and found to comply with the limits for a Class A digital device, pursuant to Part 15 of the FCC rules. These limits are designed to provide reasonable protection against harmful interference when the equipment is operated in a commercial environment. This equipment generates, uses, and can radiate radio frequency energy and, if not installed in accordance with the instruction manual, may cause harmful interference to radio communications. Operation of this equipment in a residential area is likely to cause harmful interference in which the user will be required to correct the interference at his own expense.

## Certification for Canada

#### 60 HZ, 115V

The equipment is listed by the Underwriters Laboratories, UL 1950, certified by Canadian Standards Association, CSA22.2, No. 950.

### **European Markets**

#### CE Certification

The CE marking applied to this product symbolizes Xerox Limited Declaration of Conformity with the following applicable directives of the European Union as of the dates indicated:

January 1, 1995: - Council Directive 73/23/EEC amended by Council Directive 93/86/EEC, approximation of the laws of the member states related to low voltage equipment.

January 1, 1996: - Council Directive 89/336/EEC, approximation of the laws of the member states related to electromagnetic compatibility.

A full declaration, defining the relevant Directives and referenced standards, can be obtained from your Xerox Limited representative.

Changes or modifications to this equipment not specifically approved by Xerox Limited may result in non-compliance with one or more of the directives above.

Shielded cables must be used with this equipment to maintain compliance with the EMC directive (89/336/EEC).

#### Finisher

WARNING: The Base Printer with a Finisher is a Class A product. In a domestic environment, this product may cause radio interference, in which case the user may be required to take adequate measures.